## SUNLOFT

# オンライン会議システム (Zoom)のはじめかた

- ・Zoomとは? Zoomのダウンロード
- Zoom会議へ参加する方法
- ・Zoom会議を主催する方法

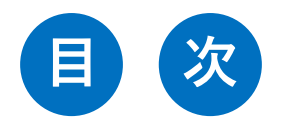

| 1)         | はじめに            | 2 |
|------------|-----------------|---|
| 2)         | 準備              | 4 |
| <b>3</b> ) | Zoomミーティングに参加する |   |
| <b>4</b> ) | ミーティング中のアクション   |   |
| <b>5</b> ) | Zoomミーティングを開催する |   |
|            | ①サインアップ(利用者登録)  |   |
|            | 2)事前設定(スケジュール)  |   |
|            | ③ミーティングに招待する    |   |
|            | ④ミーティングを開始する    |   |
|            | 5)ミーティングを直接開催する |   |

# そもそも「オンライン会議システム」とは?

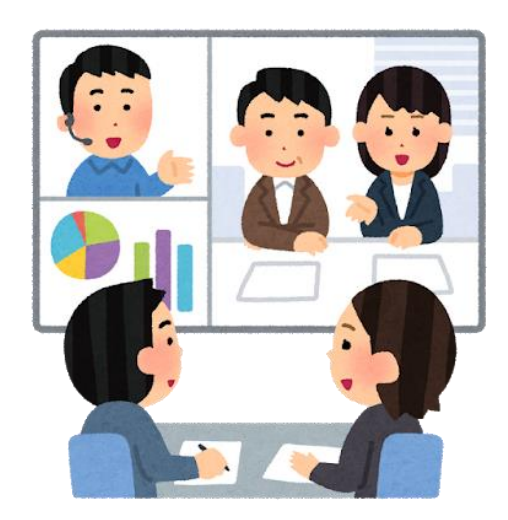

- 会議(拠点間会議)
- リモート営業を受ける
- 人材教育(研修)

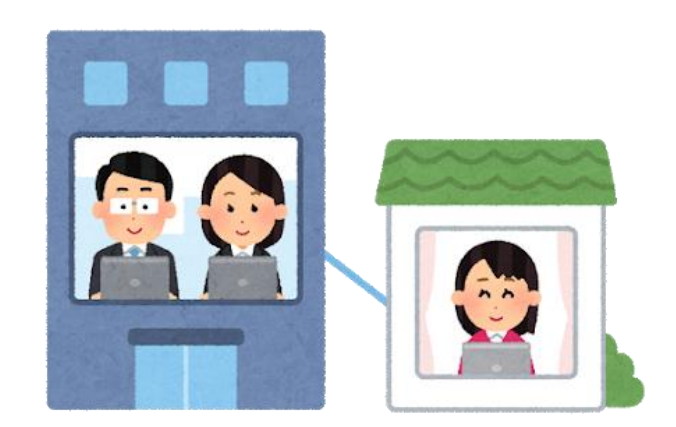

- テレワーク
- オンラインサポート
- 就活

インターネットを使って、 リアルタイムでコミュニケーションを取れる仕組みのこと。 ネットに接続さえできれば、パソコン、スマートフォン、 タブレットなど、「いつでも・どこでも」使うことができます。

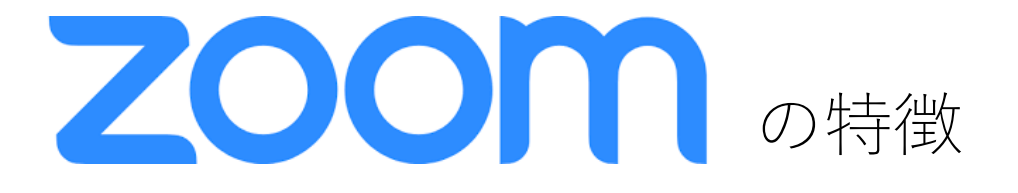

## Zoomミーティングは途切れにくく、高品質な映像・音声で 世界各国75万以上の企業や組織で利用されている。

# <u>ワンクリックでつながる</u>

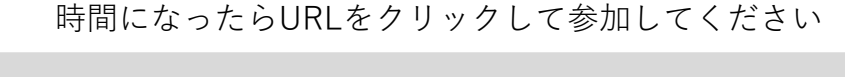

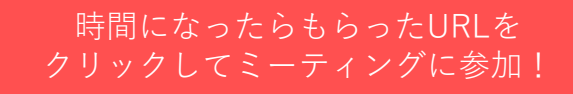

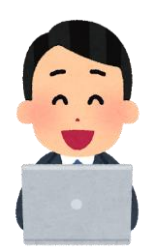

必要な機器

- パソコン、タブレット、スマートフォンのいずれからも使用することが できます
- デスクトップパソコンでZoomミーティングに参加するには、マイク・カメラ・スピーカーが必要です(ほとんどのノートパソコンには搭載されています)

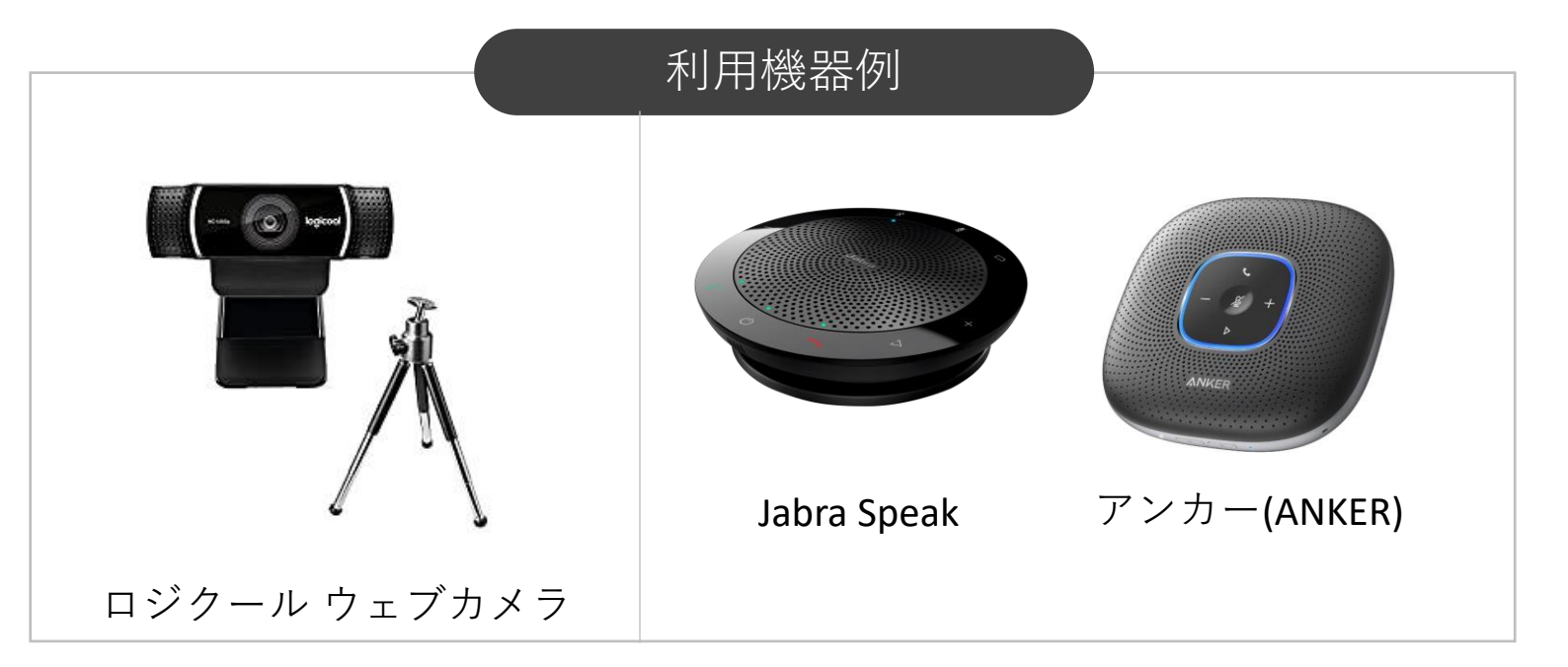

## 2) 準備

#### パソコンにZoomアプリをインストールします。

ダウンロード方法

公式サイトの最下段の「ダウンロード」にある「ミーティン グクライアント」をクリックします https://zoom.us/jp-jp/meetings.html

| <page-header><page-header><text><text><text><text><text><text></text></text></text></text></text></text></page-header></page-header>        |
|----------------------------------------------------------------------------------------------------|
| <page-header><page-header><section-header><text><text><text><text></text></text></text></text></section-header></page-header></page-header> |
| <section-header><text><text><text><text><text><text></text></text></text></text></text></text></section-header>                             |
|                                                                                                    |

#### 概要

Zoomプログ お客様 弊社のチーム 採用情報 統合 パートナー 投資家たち プレス メディアキット How to Video Brand Guidelines

#### ダウンロード

ミーティングクライアント Zoom Roomsクライアント プラウザ拡張 Outlookプラグイン Lyncプラグイン iPhone/iPadアプリ Androidアプリ

#### 営業担当

1.888.799.9666 営業部にお問い合わせください 計画と価格設定 デモをリクエスト ウェビナーとイベント

## 2) 準備

①ダウンロードページにある「ミーティング用Zoomクライアント」の
 「ダウンロード」をクリックすると、ソフトウェアがダウンロードされます。、

②画面左下にファイルがあらわれますので、続いてこちらをクリックします。

|                     | デモをリクエスト 1.888.799.9666 リソース ▼ サポート                                                                       |
|---------------------|----------------------------------------------------------------------------------------------------|
| יעע <b>ZOOM</b>     | ローション マ ブランと価格 営業担当へのお問い合わせ ミーティングに参加する ミーティングを開催する マ サインイン サインアップは無料です                                   |
|                     | ミーティング用Zoomクライアント                                                                                         |
|                     | 最初にZoomミーティングを開始または参加されるときに、ウェブブラウザのクライアント<br>が自動的にダウンロードされます。ここから手動でダウンロードすることもできます。                     |
|                     | <ol> <li>ダウンロード</li> <li>バージョン5.2.1 (44052.0816)</li> </ol>                                               |
|                     | Microsoft Outlook用Zoomプラグイン                                                                               |
|                     | Outlook用ZoomプラグインをインストールするとMicrosoft Outlookツールバー上にボタン<br>が表示され、1回のクリックでミーティングの開始や日程の設定を実行できるようになりま<br>す。 |
| 2                   | <b>ダウンロード</b> バージョン5.2.43979.0814                                                                         |
| ZoomInstaller.exe ^ | すべて表示 ×                                                                                                   |

#### Google Chromeの場合

| <b>۲</b> -74>                                                                                                    | m   |
|----------------------------------------------------------------------------------------------------|-----|
| ミーディン                                                                                                    |     |
|                                                                                                    | た参加 |
| <u><u></u><u></u><u></u><u></u><u></u><u></u><u></u><u></u><u></u><u></u><u></u><u></u><u></u><u></u><u></u><u></u><u></u><u></u><u></u></u> | 1>  |
|                                                                                                    |     |

インストールが完了すると、上記のような画面が表示されます。

これ以降、ソフトウェアを使用してZoomミーティングに参加できます。

主催者からミーティングの招待を受けた際、指定されたURL(https://~) をクリックしてZoomミーティングに参加することができます。

<メール文の例>

サンロフト 芦川さんがあなたを予約されたZoomミーティングに招待しています。 トピック:8月の全体ミーティング 時間: 2020年8月3日 09:00 AM 大阪、札幌、東京 Zoomミーティングに参加する https://us02web.zoom.us/ A CONTRACTOR OF A CONTRACT OF A CONTRACT ミーティングID: 2 パスコード:

①メールで伝えられたZoomの招待リンクをクリック
 ②【Zoom Meeting】を開く

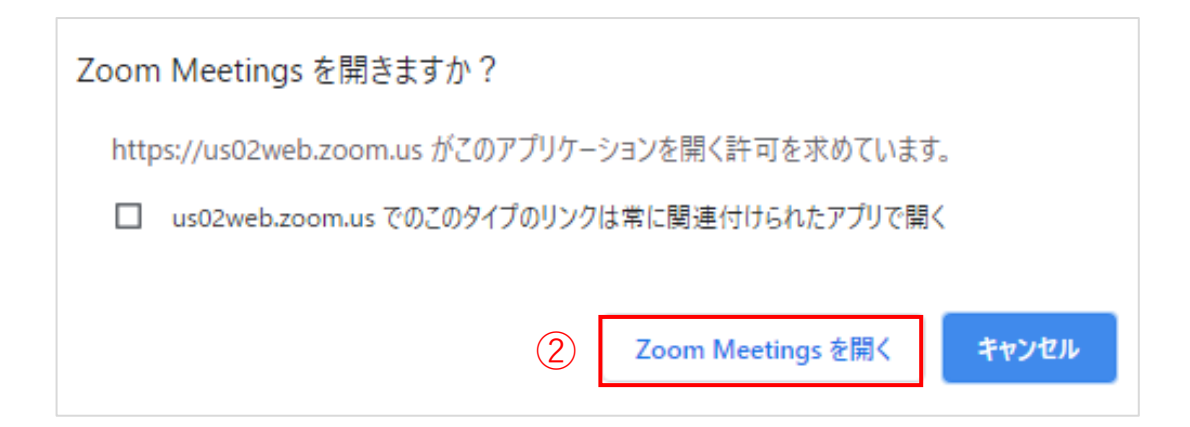

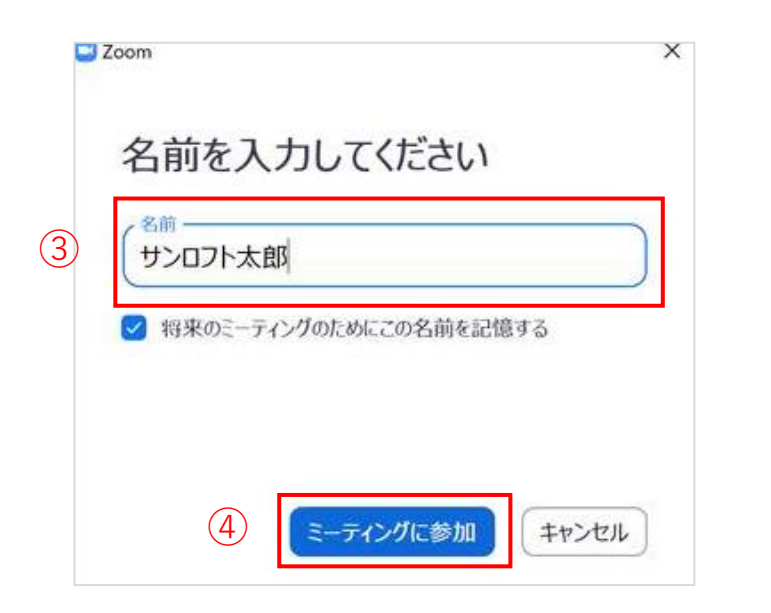

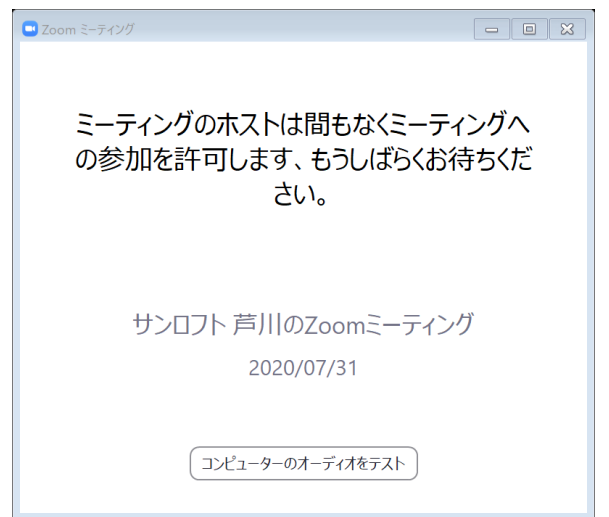

\*ホスト(主催者)が「待機室」を設定して いる場合にこのような画面が表示されます。 入室が許可されると下記の画面に移ります

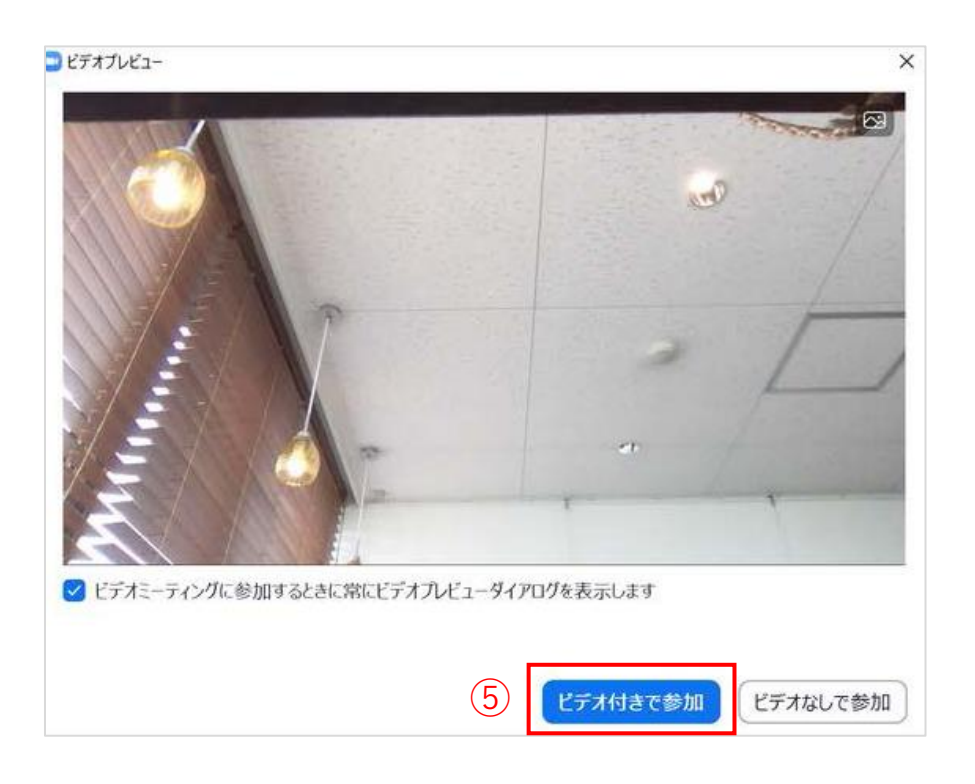

③Zoomに**サインアップしていない**(利用者登録をしていない)場合は、名前 を入力する画面が表示されるので、ミーティング参加者がわかるよう名前を入 力する

- ④【ミーティングに参加】をクリック
- ⑤【ビデオ付きで参加】をクリックすると相手に顔が表示される

4) ミーティング中のアクション

Zoomソフトウェアの画面にカーソル(矢印)を置くと、下段に①~⑦のメ ニューが表れます。

#### Zoom画面

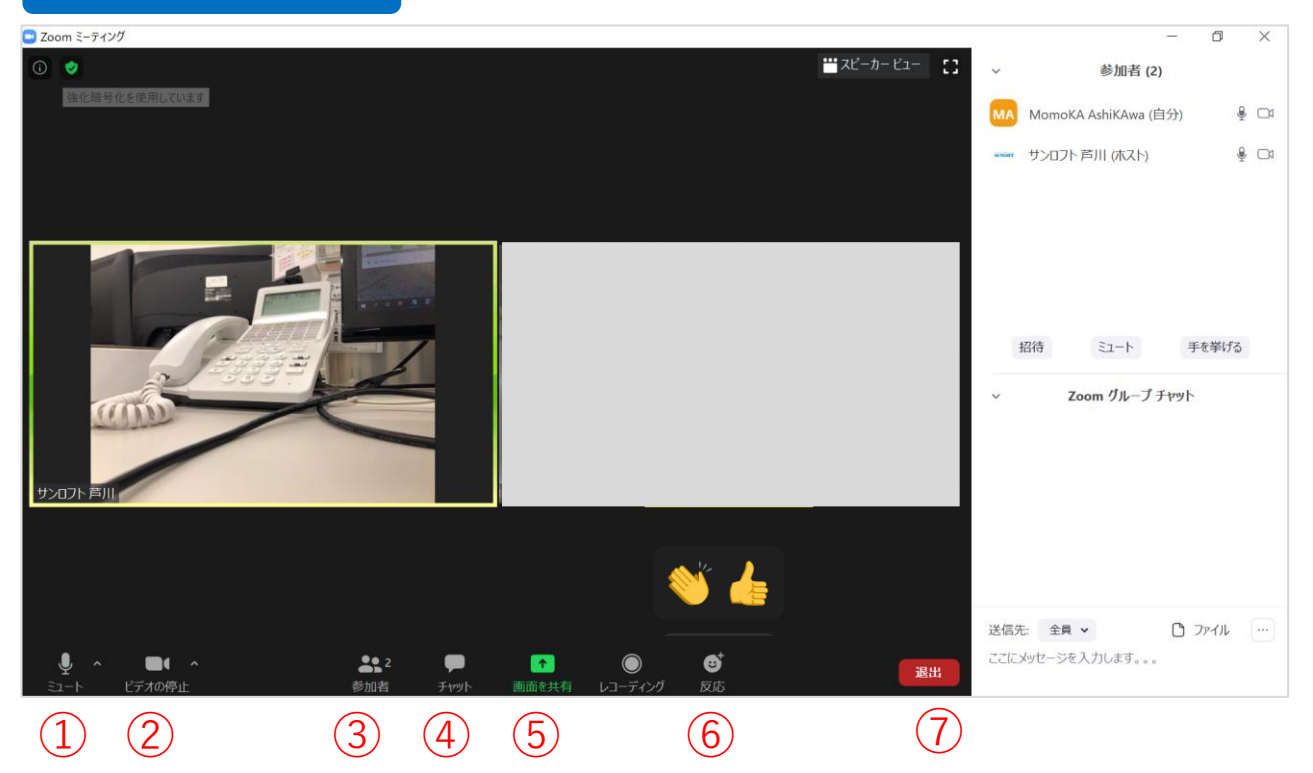

| ① ミュート※ | アイコンをクリックすると自分の音声をマイクに認識させないよう<br>に設定できます。自分の環境音が気になる時や相手に求められたと<br>きは設定するとよいでしょう。 <u>右の「^」を押せば、マイクの設定</u><br><u>などができます。</u> |
|---------|----------------------------------------------------------------------------------------------------|
| ② ビデオ   | アイコンをクリックすると自分の映像が相手に見えなくなります。<br>右の「^」を押せば、ビデオや仮想背景など詳細な設定が可能。                                                               |
| ③ 参加者   | 現在の参加者を確認できます。ホスト(会議主催者)は参加者のマ<br>イクをミュートにすることもできます。                                                                          |
| ④ チャット  | 全員や個人にメッセージを送ったりファイルなどを添付することも<br>可能です。                                                                                       |
| ⑤ 画面を共有 | スライド資料などを見せたいときに、画面を共有することで操作し<br>ながら説明できます。印刷したり資料を郵送する手間がありません。                                                             |
| 6 反応    | スタンプで反応を送ることができます。                                                                                                    |
| ⑦退出     | このミーティングから退出します。                                                                                                    |

※ミーティング開始時、相手側に自分の声が聞こえていない場合はこのミュートのマークに「×」が入っています。こちらをクリックして×を外します。

9

①サインアップ(利用者登録)

#### 主催者となってミーティングを開催するには、サインアップ(利用者登録) が必要です。

①ソフトウェアをクリックして立ち上げ、さらに「サインイン」をクリックします。

②次の画面の「無料でサインアップ」をクリックすると、Zoomのホーム ページが立ち上がります。

| ■ Zoom クラウド ミーティング        | _ | × |
|---------------------------|---|---|
| zoom                      |   |   |
|                           |   |   |
| ミーティングに参加                 |   |   |
| ( <u>1</u> ) サインイン        |   |   |
|                           |   |   |
| パージョン: 5.2.1 (44052.0816) |   |   |
|                           |   |   |

| Zoom クラウド ミーティング |         |     |   | -                | < |
|------------------|---------|-----|---|------------------|---|
| サイン イン           |         |     |   |                  |   |
| メールを入力           |         |     | ٩ | ssoでサインイン        |   |
| パスワードを入力         | お忘れですか? | または | G | Google でサイン イン   |   |
| ○ 次でのサインインを維     | サインイン   |     | f | Facebook でサイン イン |   |
|                  |         |     |   |                  |   |
| く戻る              |         |     |   | 2 無料でサインアップ      |   |

### Zoomのホームページから利用者情報を入力します。

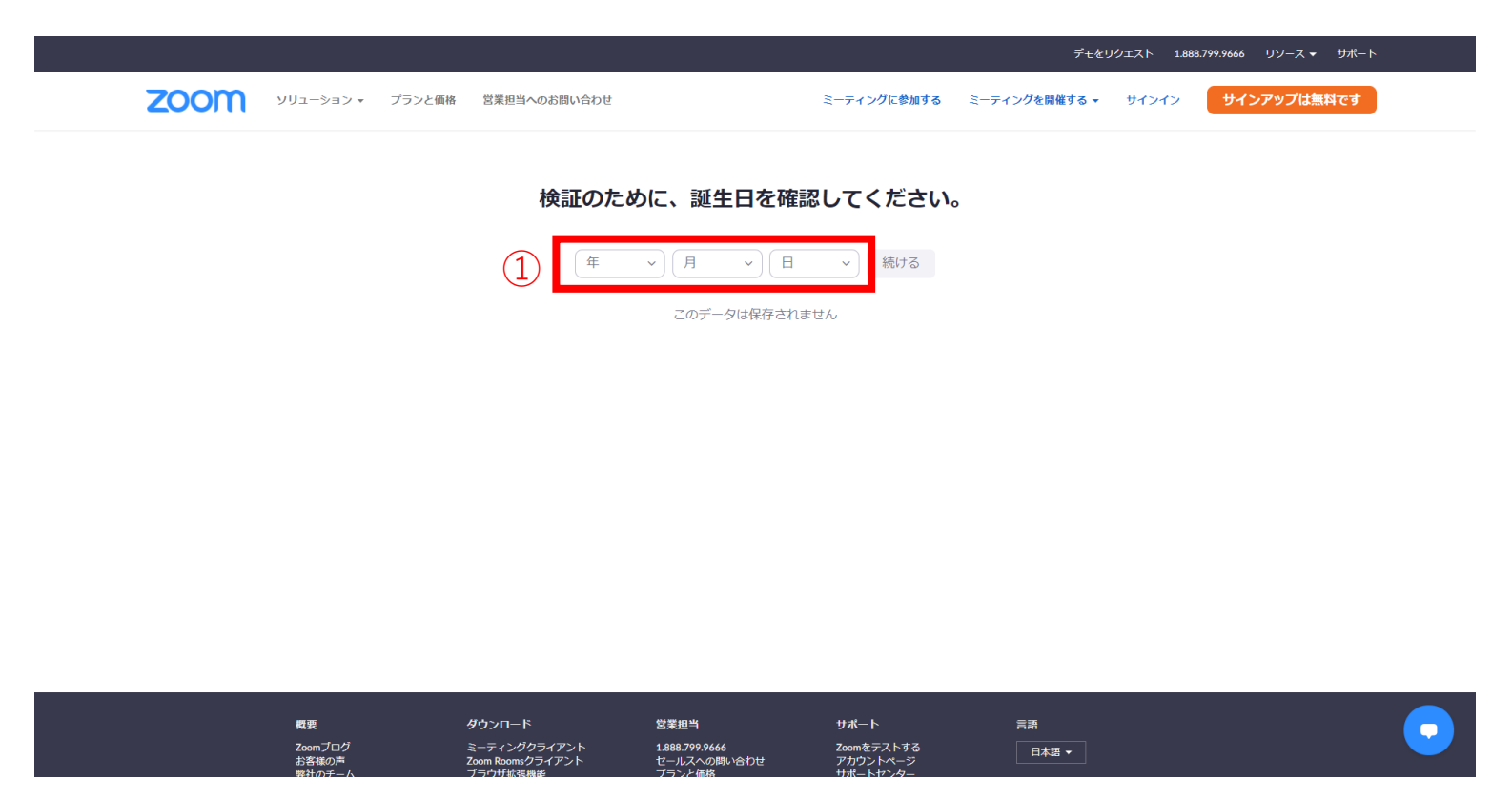

| 無料サインアップ                                                             | 3                                          |
|----------------------------------------------------------------------|--------------------------------------------|
| 仕事用メールアドレス                                                           | Zoomを開始するには、メール内の確認リンクをクリックしま<br>す。        |
| ZoomはreCAPTCHAで保護されています。また、プライバシーポリ<br>シーとサービス利用規約が適用されます。<br>サインアップ | メールが届かない場合は、<br>別のメールを再送信                  |
| すでにアカウントをお持ちですか ? サインイン。<br>                                         | ①誕生日を入力し【続ける】をクリック<br>②メールアドレスを入力し【サインアップ】 |
| SSOでサインイン                                                            | ※Gmailのアカウントをお持ちの方は、                       |
| G Googleでサインイン                                                       | 【Googleでサインイン】でも結構です                       |
| f Facebookでサインイン                                                     | ③Zoomアカウントを作成するためのリンクがメー                   |
| サインアップすることで、 <b>ブライバシー方</b> 針およびサービス規約<br>にに同意したことになります。             | ルアドレスに送られます                                |

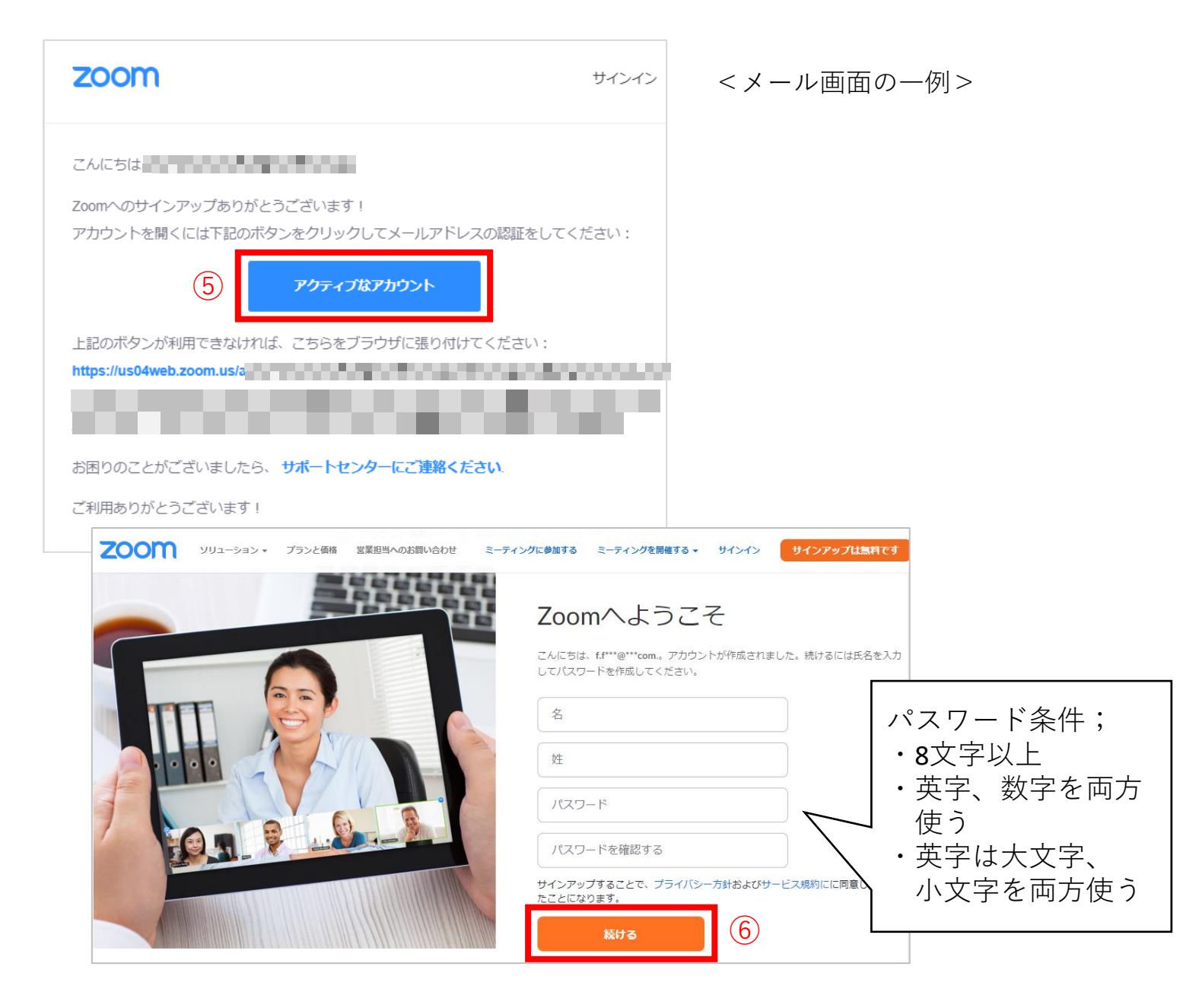

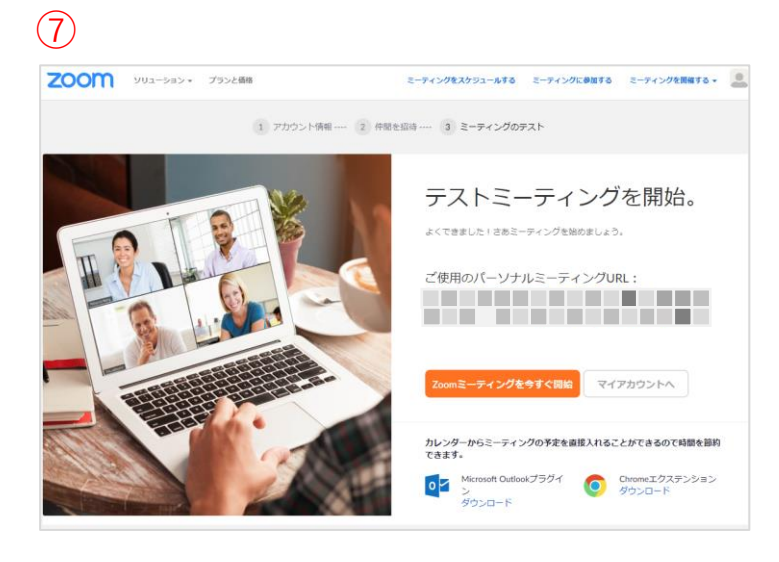

⑤Zoomから届いたメール内の【アクティ ブなアカウント】をクリック

⑥氏名とパスワードを入力し【続ける】

⑦「テストミーティングを開始」という画面に切り替わったら完了

「<u>reCAPTCHA</u>」という認証システムがはたらいた場合, 「私はロボットではありません」にチェックをいれます。

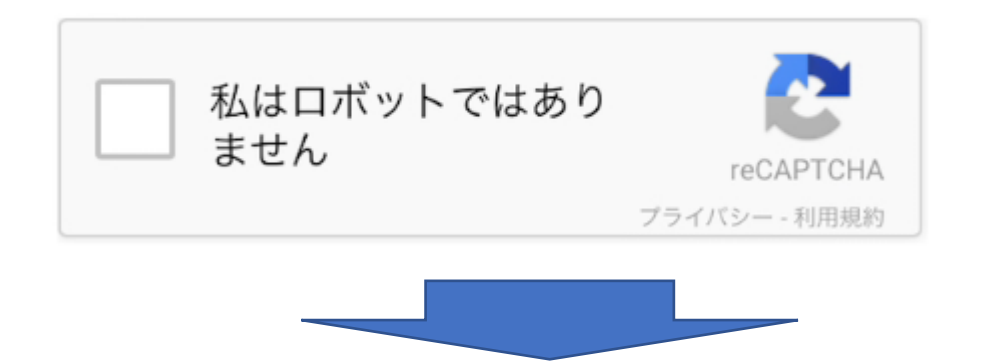

「道路標識のタイルをすべて選択してください」と表示され たら、道路標識の写っている写真だけをタップして「次へ」 をクリックします。

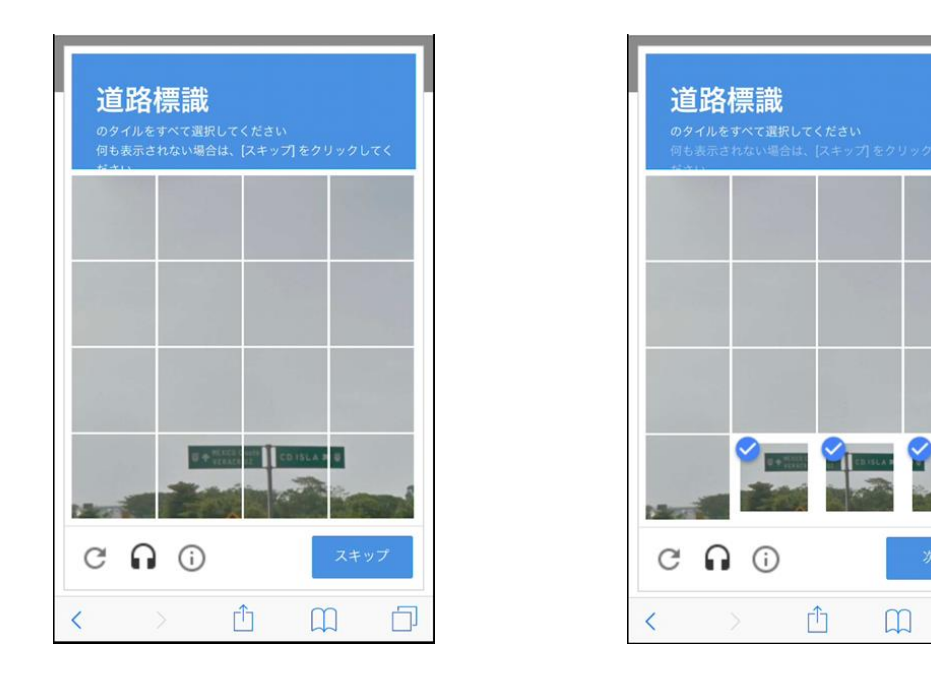

他にも、

「自動車のタイルをすべて選択してください」 「彫像の画像をすべて選択してください」 「山や丘の画像をすべて選択してください」 「消火栓の画像をすべて選択してください」

などの選択があります。

## 5) Zoomミーティングを開催する

## ②事前設定(スケジュール)

ミーティングの日付が決まっている場合は、あらかじめスケジュールしておき、参加者に招待用URLをお知らせしておくことができます。

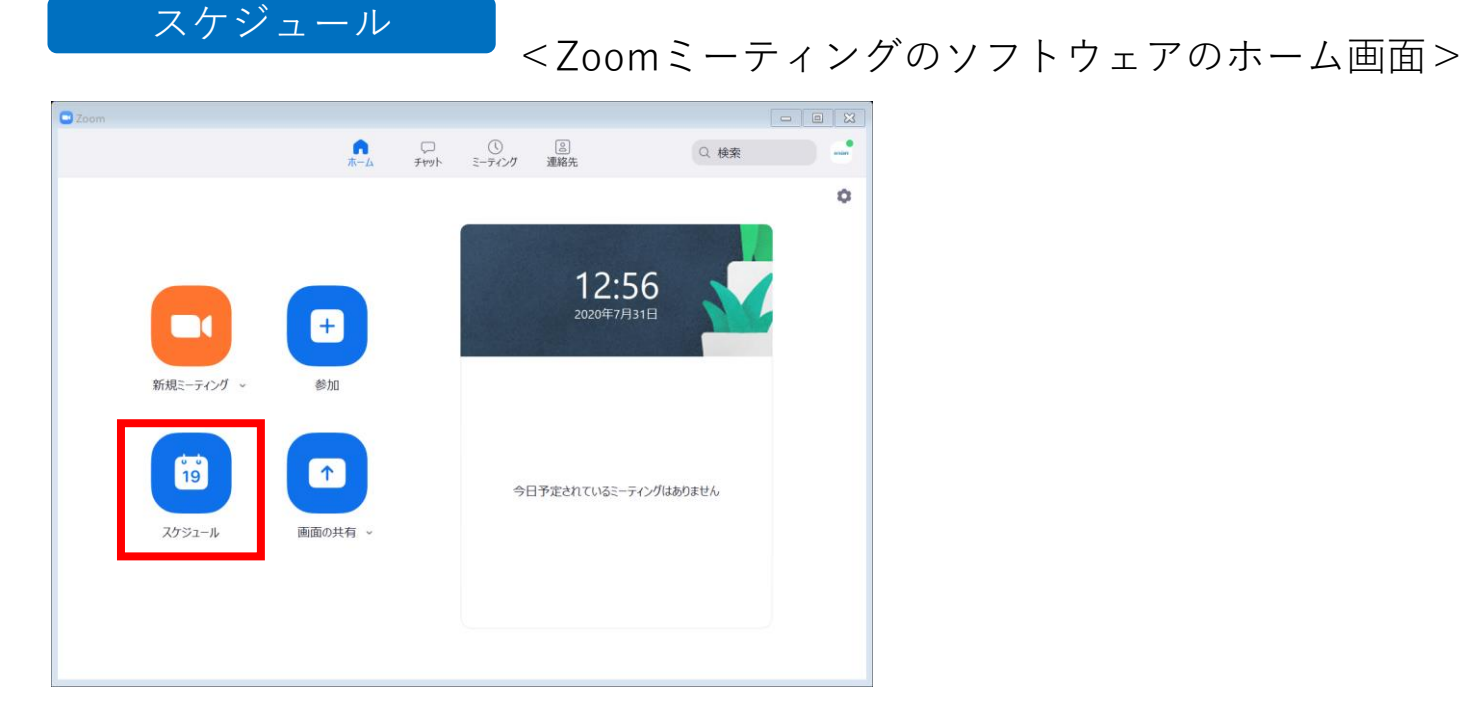

| 🔜 ミーティングをスケ:                 | ジューリング       |                    |
|------------------------------|--------------|--------------------|
| ミーティ                         | ングをスケジューリング  |                    |
| トピック                         |              |                    |
| <ol> <li>ミーティング (</li> </ol> | 8/5)         |                    |
| 2開始:                         | 水 8月 5, 2020 | ✓ 19:00 🔹          |
| 3 経過時間:                      | 1時間 ~ 0分     | ~                  |
| 定期的な                         | ミーティング       | タイム ゾーン:大阪、札幌、東京 、 |

①タイトルを入力します

③開始日時を設定します

③おおよそ予定している時間を設定します

※時間をオーバーしても終了にはなりません
 ※基本ライセンス(無料アカウント)では、参加者が3人以上の場合、
 40分で強制終了となります。

## 5) Zoomミーティングを開催する

|      | ミーティングID                                                           |
|------|--------------------------------------------------------------------|
|      | ● 自動的に生成 ○ 個人ミーティングID 951 467 2696                                 |
| 5    | <b>セキュリティ</b><br>✔ パスコード 153684                                    |
| 6    | <b>ビデオ</b><br>ホスト: ● オン ○ オフ   参加者: ● オン ○ オフ                      |
|      | <b>オーディオ</b> ○ 電話 ○ 電話 ○ コンピューターオーディオ ○ 電話とコンピューターオーディオ            |
|      | カレンダー                                                              |
|      | <ul> <li>Outlook</li> <li>Google カレンダー</li> <li>他のカレンダー</li> </ul> |
|      | 詳細オプション ^                                                          |
| 8    | ○ ホストより前の参加を有効にする                                                  |
| 9    | □ エントリー時に参加者をミュート                                                  |
| (10) | ──認証されているユーザーしか参加できません: Zoomにサインイン                                 |
| (11) | ○ ミーティングをローカルコンピューターに自動的にレコーディングする                                 |
|      | ── 追加のデータセンターの地域をこのミーティングに対して有効化                                   |
|      | 保存(キャンセル)                                                          |

⑤第三者が入れないようにパスワードをかけておきましょう

⑥参加者全員に発言をしてほしい場合は、どちらも「オン」にします

⑦ミーティングへの参加を承認制にする場合、ホストが許可するまで待機させることができます
 ⑧ホストの前に参加を許可する場合にチェック

⑨参加者が大勢で、開始直後に司会が話す場合は、ミュートにしておくと、個々の環境音などで 進行が遮られにくくなります

⑩Zoomアカウントを持っていない人を参加させない場合は、こちらにチェックします。⑪ミーティングの様子を録画できます

## ③ミーティングに招待する

ミーティングの参加者に事前に招待の案内のメールをおくります。 「ミーティング」をクリックすると、保存してあるミーティングを 確認することができます。

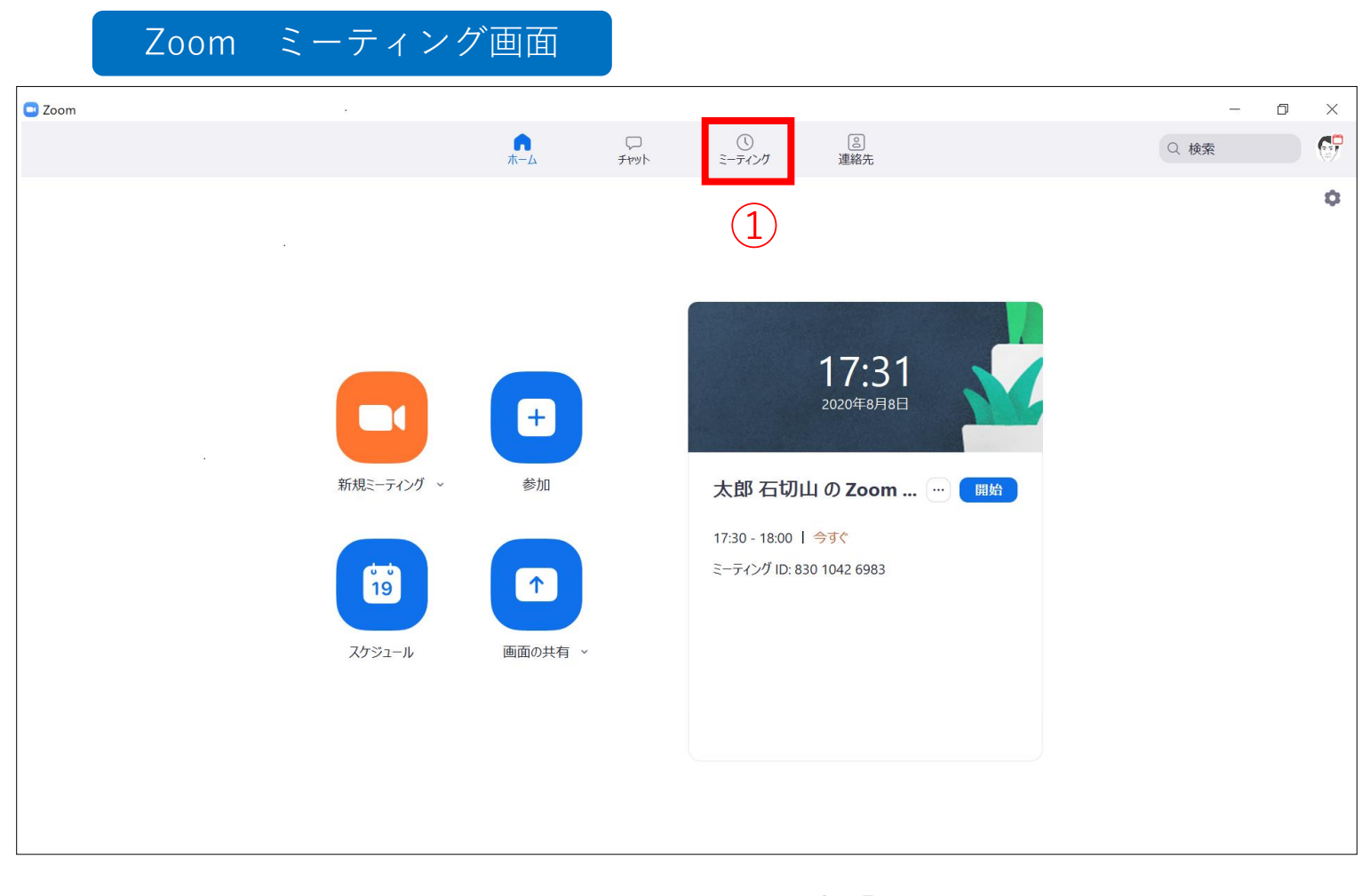

「ミーティングを」をクリックします

画面左側は今後予定されているミーティングの一覧です。 クリックして選択すると、ミーティングごとの情報をコピーするボタンが 表れます。

|      | Zoom                                                             | ミーティン                            | グ画面     |                   |                                   |                                                                |      |       |
|------|------------------------------------------------------------------|----------------------------------|---------|-------------------|-----------------------------------|----------------------------------------------------------------|------|-------|
| 🗖 Zo | oom                                                              |                                  |         |                   |                                   |                                                                | _    | - 🗆 X |
|      |                                                                  |                                  | <br>т−⊿ | 、<br>チャット         | <b>し</b><br>ミーティング                | ②<br>連絡先                                                       | Q 検索 | Ø     |
| C    | 次回                                                               | レコーディング済み                        | +       | =7                | ·トミーテ                             | ノンバ                                                            |      |       |
|      | <b>951</b><br>マイ個人3                                              | <b>467 2696</b><br>ミーティングID(PMI) |         | 12:00             | - 12:30                           |                                                                |      |       |
|      | 土, 8月 29<br><b>テストミーティング</b><br>12:00-12:30<br>ミーティング ID: 839 51 | 24 8866                          |         | ミーブ1<br>開<br>ミーテ・ | ング ID: 839 51<br>始日時<br>(ングへの招待を) | 24 8866<br><b>1</b><br>24 8866<br>1<br>24 8866<br>1<br>24 8866 | ✔ 編集 | ★ 削除  |
|      | 火, 9月 8                                                          |                                  |         |                   |                                   |                                                                |      |       |
|      | 指導計画 Zoom<br>14:00-15:00<br>ミーティング ID: 833 72                    | ミーティング<br>24 0602                |         |                   |                                   |                                                                |      |       |

 ①「招待のコピー」をクリックすると、ミーティングのURL、ID、パスワードがコピーされます。
 参加者へ送るメールの本文に貼付け(ペースト)して、ミーティング当日はそのURLをクリックしてもらうよう、コメントしましょう。
 ②「ミーティングへの招待を表示」をクリックすると、コピーされる 文章の内容を確認できます。

## ④ミーティングを開始する

開催日時になったら、ソフトウェアのホーム画面にあるミーティング予定の 開始ボタンをクリックします

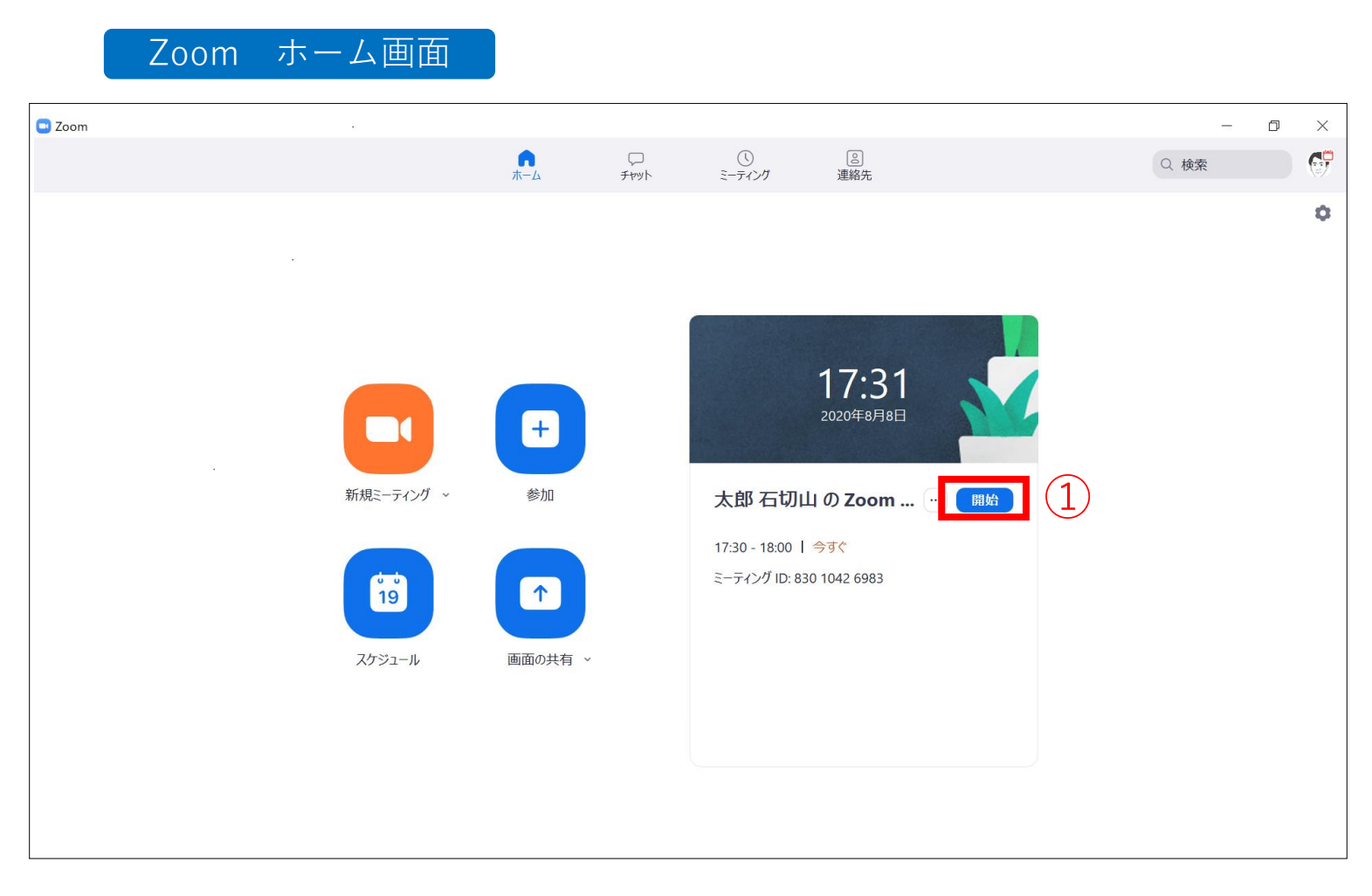

①「開始」をクリックします

ミーティング画面が表示されます。

上記のようにメニューが表れないときは、カーソル(矢印)をZoomソフトウェアの 画面上に移動させます。下図のようにメニューが表れます。

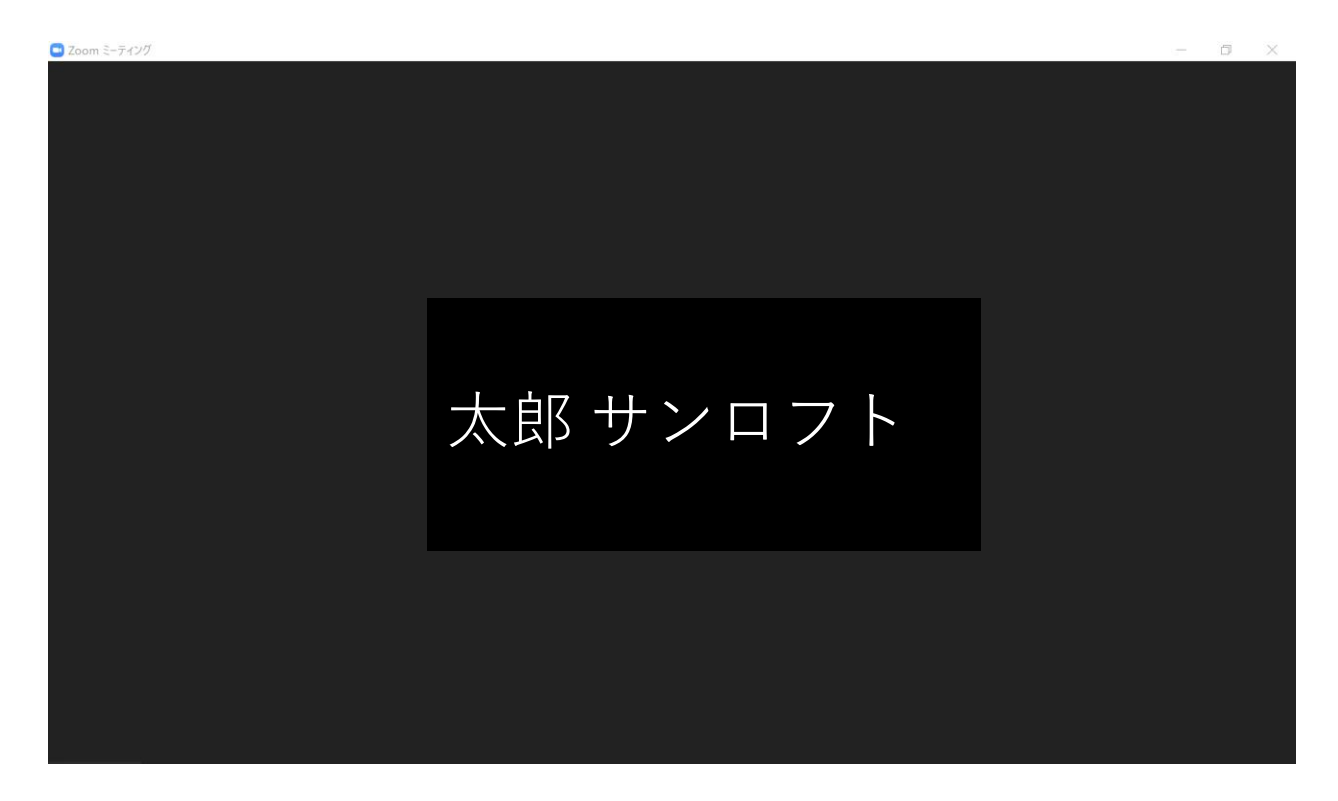

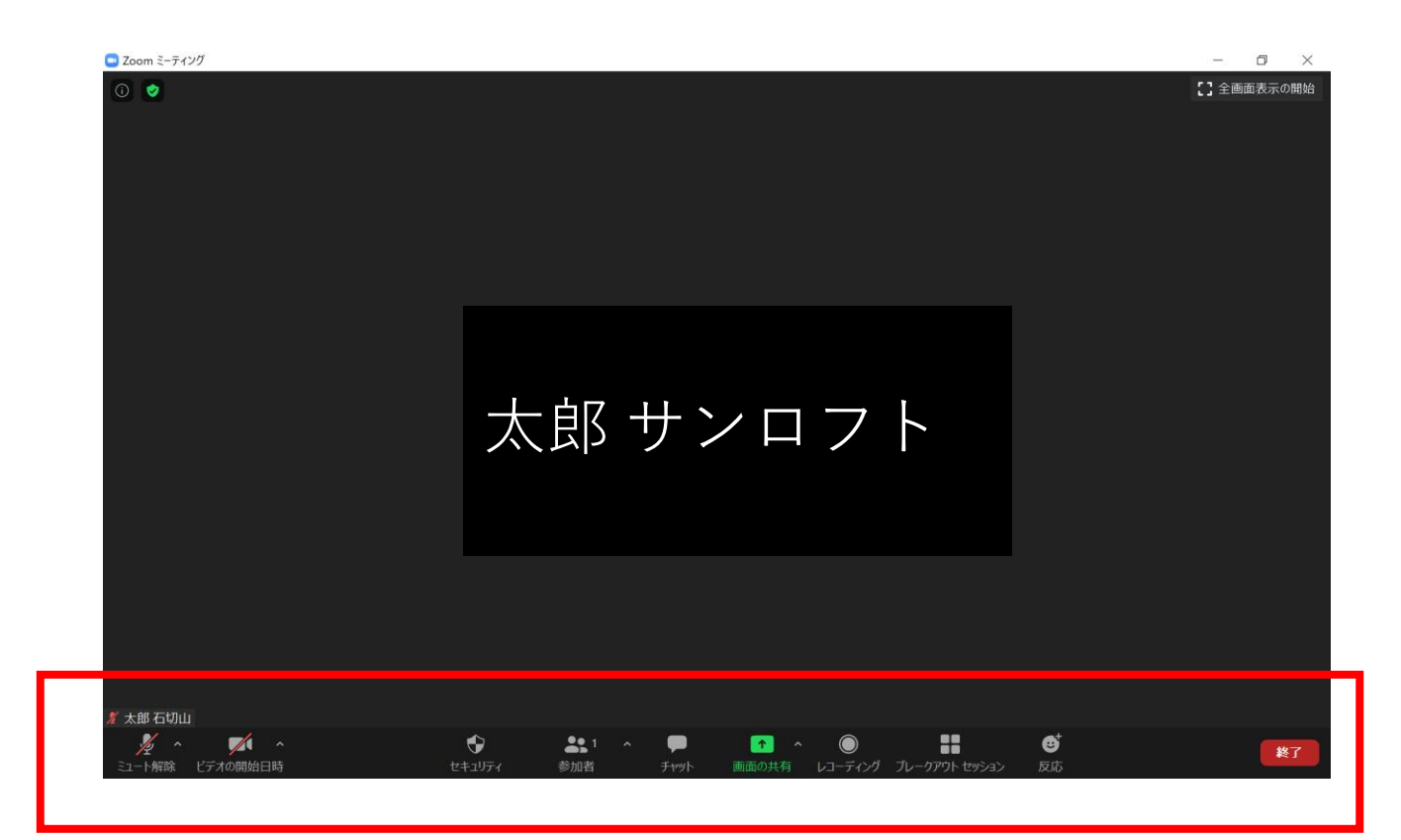

#### 参加者が入室してきたら「許可」をしてミーティングを始めます。

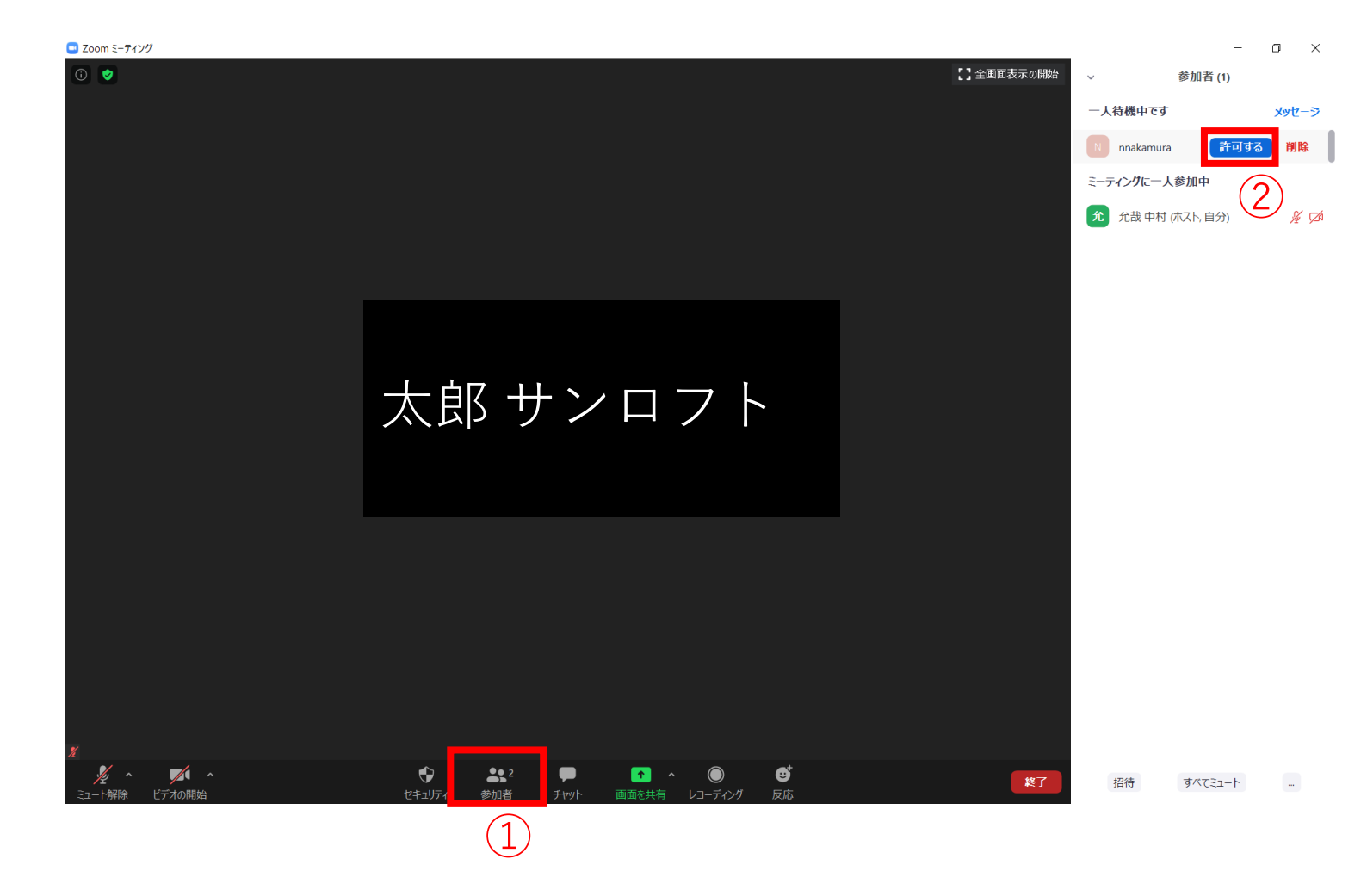

①「参加者」をクリックします。

②参加者を確認して「許可する」をクリックします。

招待した人が参加されましたら、音声やビデオを"ON"にしてミーティングを開始しましょう。

自分のパソコンに保存されている資料を画面に表示させ、参加者に見てもら うことができます。

| ■ Zoom ミーティング |                           |                                      |                                                                                                    |                 | -               | o ×           |
|---------------|---------------------------|--------------------------------------|----------------------------------------------------------------------------------------------------|-----------------|-----------------|---------------|
| 0             |                           |                                      |                                                                                                    | 【】全画面表示の開始      | ~ 参加者 (1)       |               |
|               |                           |                                      |                                                                                                    |                 | 一人待機中です         | メッセーラ         |
|               |                           |                                      |                                                                                                    |                 | N nnakamura     |               |
|               | 💷 共有するウィンドウまたはアプリケーションの選択 | 2                                    |                                                                                                    |                 | × ティングに一人参加中    |               |
|               |                           | <u> </u>                             | 羊綱 ファイル                                                                                                    |                 | 允哉 中村 (ホスト, 自分) | <i>¥ 1</i> 24 |
|               | んしまです。<br>たしまです。<br>通面    | <b>ノ</b><br>ホワイトボード                  | iPhone/iPad                                                                                                    |                 |                 |               |
|               | 出席済み出席者 - Zoom - GoogL    | Zoomt27pptx-PowerPoint               | していたいではなりません。 していたいではなりません。 していたいではなりますん。 していたいではなりますん。 していたいですん。 していたいではなりますん。 していたいではなりますん。 していたいですん。 していたいではなりますん。 していたいですん。 していたいですん。 していたいですん。 していたいですん。 していたいですん。 したいたいですん。 していたいですん。 していたいたいですん。 していたいたいですん。 していたいたいたいたいたいですん。 していたいたいたいたいたいたいたいたいたいたいたいたいたいたいたいたいたいたいた |                 |                 |               |
|               | December 2015             | sunloft5.sakura.ne.jp - sunloft5@sa. | 受付簿.xisx [保護ビュー] - Excel X重                                                                                                    | ⊻ すべてのウィンドウを表示… |                 |               |
|               | □ コンピューターの音声を共有 □ 全面      | 画面ビデオ クリップ用に最適化                      |                                                                                                    | (2) <u>#</u> #  |                 |               |
| <i>¥</i>      |                           |                                      |                                                                                                    |                 |                 |               |
| メート解除 ビデオの開始  | セキュリティ 参                  | 2<br>加者 チャット 画面を共有                   | <ul> <li>● ご</li> <li>コーディング 反応</li> </ul>                                                                                                    | 終了              | 招待 すべてミュート      |               |
|               |                           | (1)                                  |                                                                                                    |                 |                 |               |

③自分のパソコンに保存されている資料を画面に表示させたいときは、「画面 を共有する」をクリックしてファイルを選択します。

②「共有」をクリックします。

共有を終了するときは、「共有を終了」をクリックすると、ビデオ通話画面に 戻ります。

参加者も共有機能を使うことができます。

## ④ミーティングを直接開始する

急きょのミーティングのときや、開催と同時に参加者を招待したいときは「新規 ミーティング」を立ち上げます。

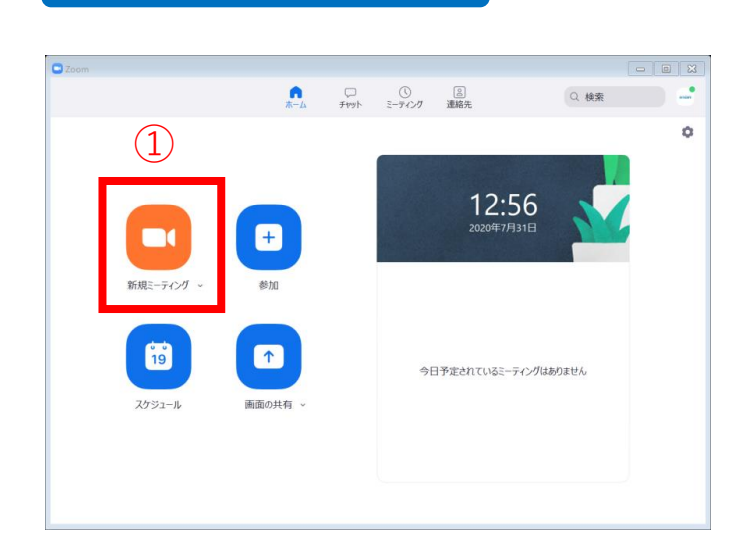

新規ミーティング

- ①【新規ミーティング】をクリック
- ②【参加者】をクリック
- ③右枠の【招待】をクリック
- ④【招待リンクをコピー】して参加者にメールなどでお知らせ

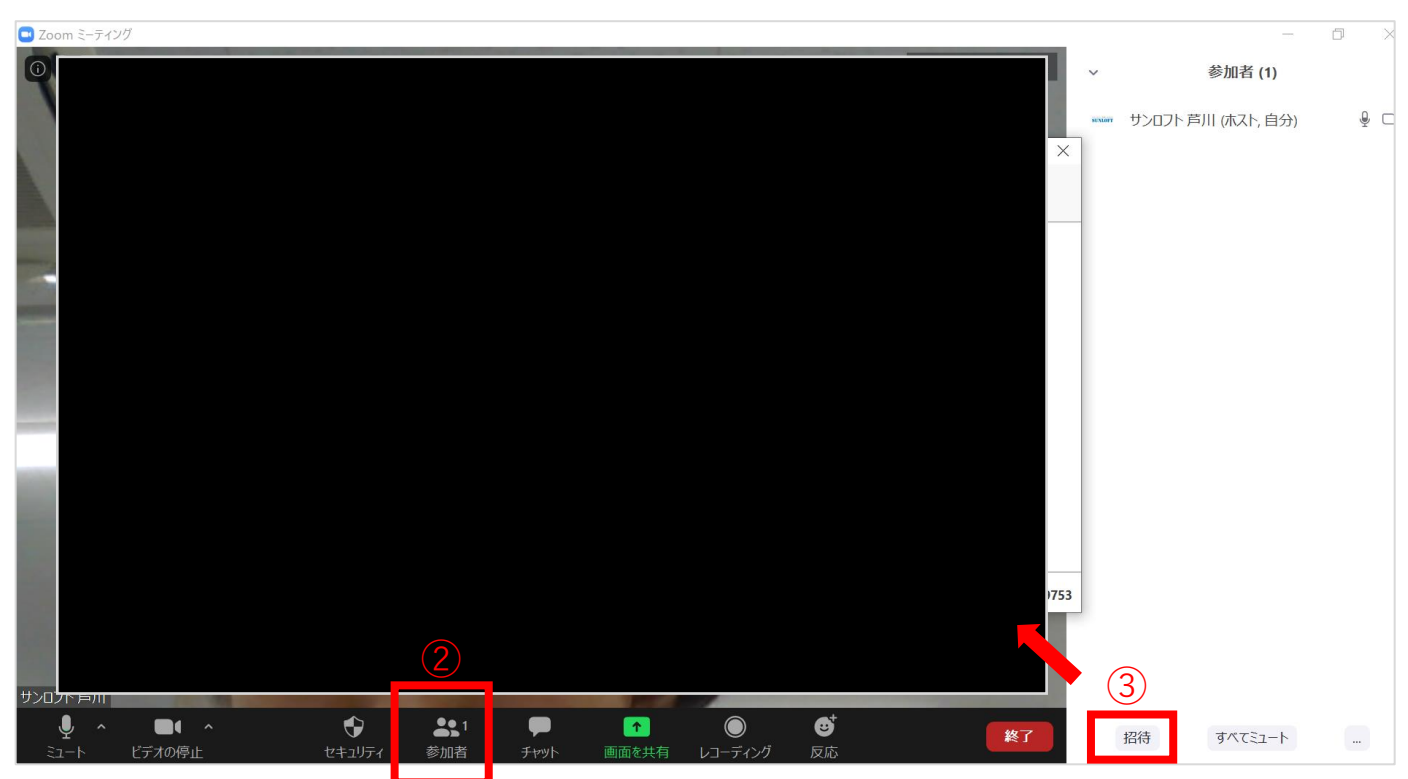

## 5) Zoomミーティングを開催する

### 終了時は「終了」でミーティングを閉じます。

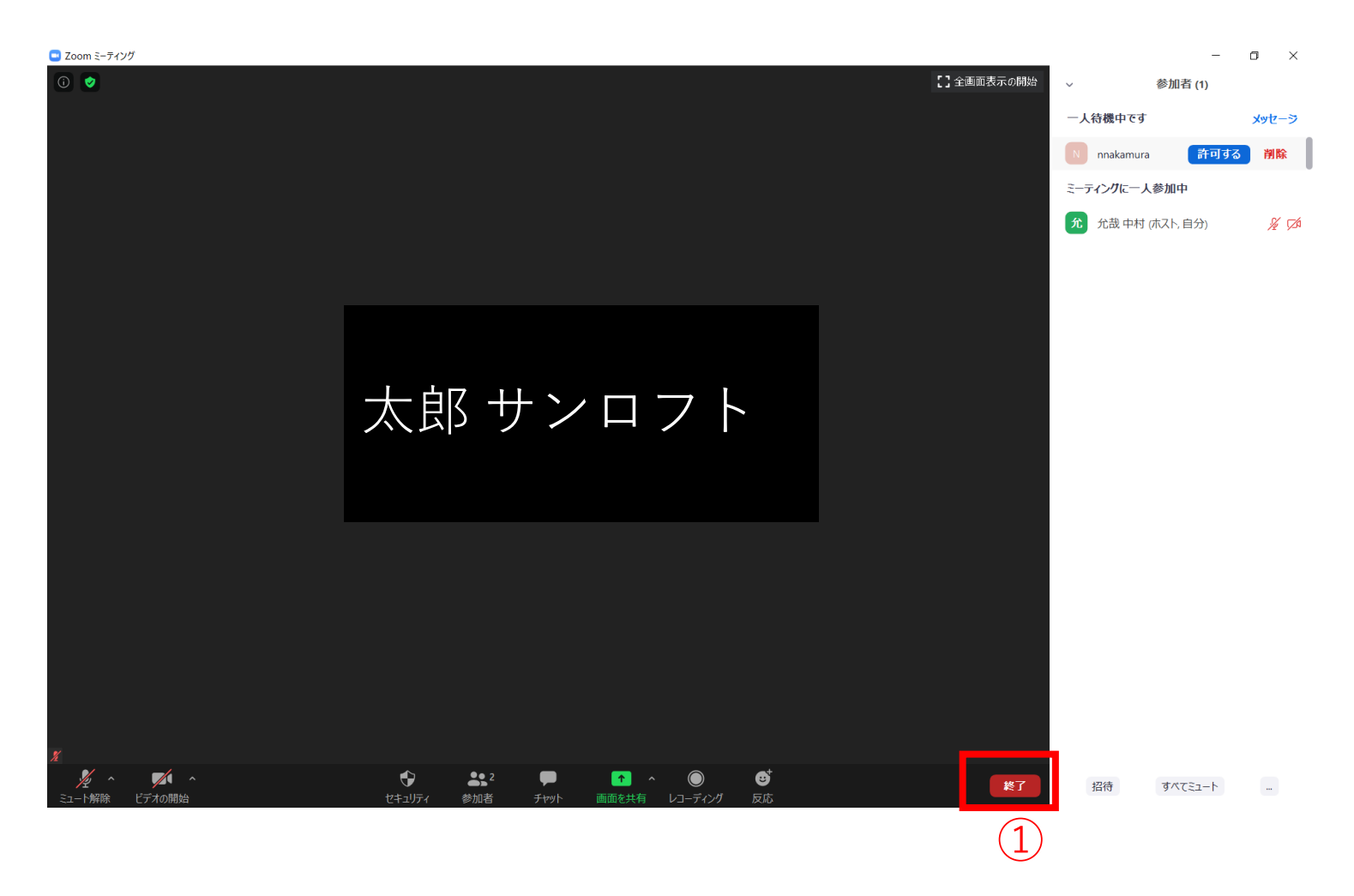

#### ①「終了」をクリックします。

#### <参考>ソフトウェア有・無償版の違いについて

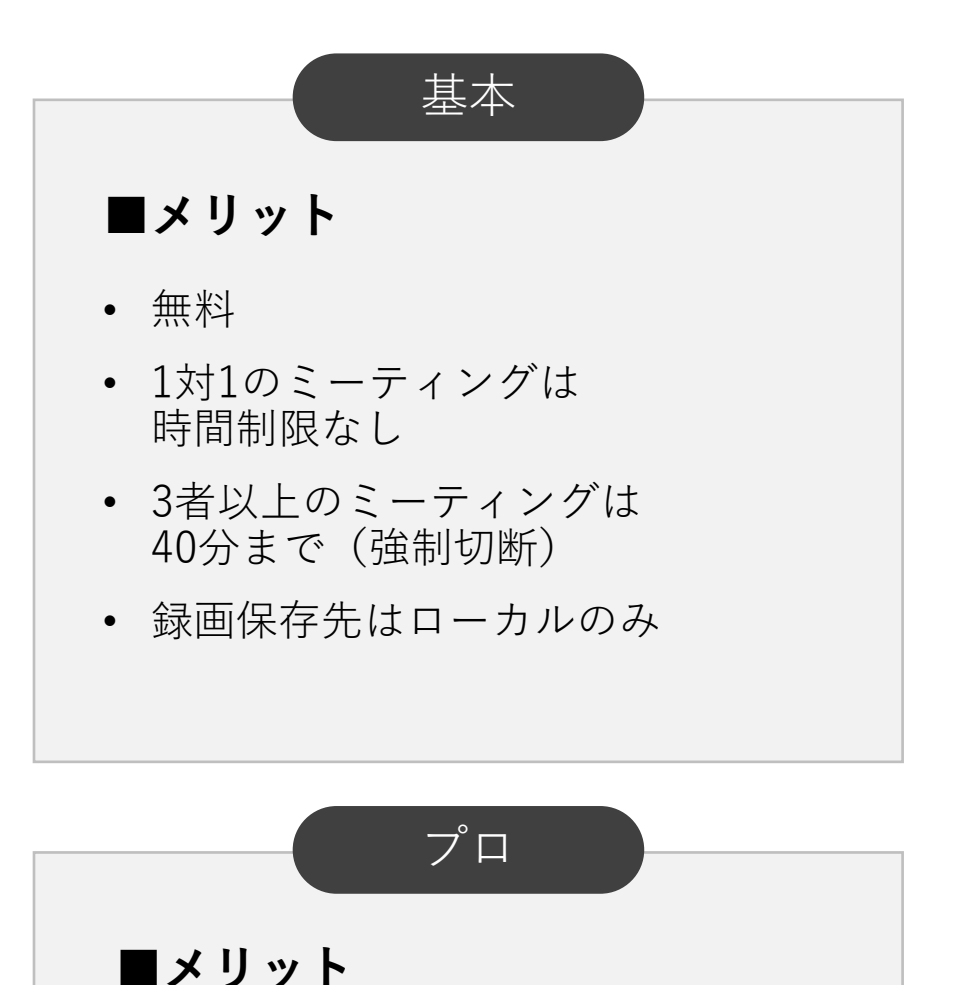

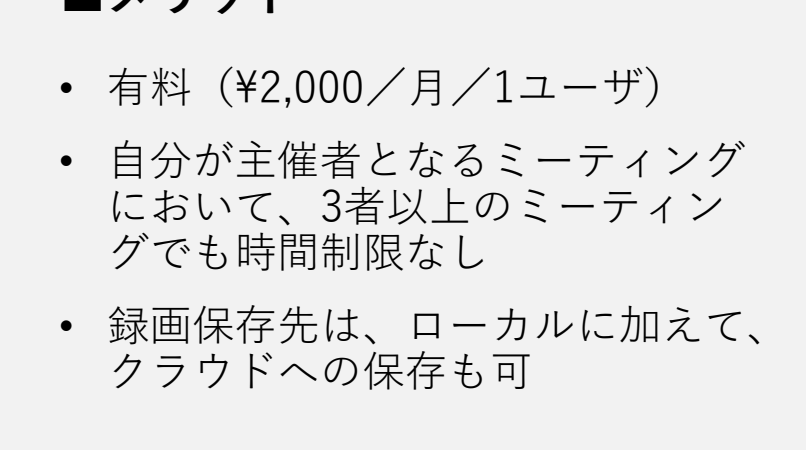

公式サイト: <u>https://zoom.us/pricing</u>

### <参考>タブレット・スマートフォンのアプリのインストール

iOS(iPhone・iPad)端末であればアップルストアでZoomアプリを インストールします。 Android端末であれば、グーグルプレイストアからZoomアプリを インストールします。

アップルストア: https://apps.apple.com/jp/app/zoom-cloud-meetings/id546505307

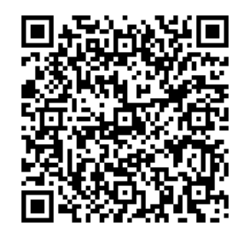

グーグルプレイストア:

https://play.google.com/store/apps/details?id=us.zoom.videomeetings& hl=ja

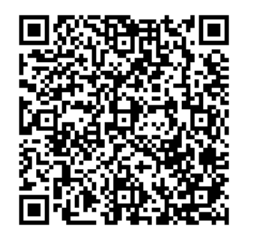

25